### Президентская библиотека имени Б.Н. Ельцина – одна из трех национальных библиотек Российской Федерации, которая собирает и хранит в электронно-цифровой форме печатные и архивные материалы, аудиозаписи, видео и иные материалы, отражающие многовековую историю российской государственности.

Основной задачей Президентской библиотеки является обеспечение гражданам свободного доступа к культурному наследию России в цифровом формате, в том числе источникам, ранее малодоступным широкому кругу населения.

# Фонд Президентской библиотеки:

Фонд включает более 200 000 единиц хранения и подразделяется на тематические блоки и коллекции.

*Основные тематические блоки:* Власть, Народ, Территория, Русский язык. Создано более <u>90 тематических кол-</u>

<u>лекций</u> электронных документов.

# Тематика фонда (138628):

| ∎Естественные науки;                    | (2165)  |  |
|-----------------------------------------|---------|--|
| ∎Здравоохранение.                       |         |  |
| Медицинские науки;                      | (519)   |  |
| ■Литература универсального содержания;  |         |  |
|                                         | (347)   |  |
| ■Сельское и лесное хозяйство, сельскохо | озяйст- |  |
| венные и лесохозяйственные науки;       |         |  |

| ■Социальные (общественные) и | гуманитарные |
|------------------------------|--------------|
| науки;                       | (136111)     |
| ∎Техника. Технические науки. | (687)        |

# Правила работы:

Доступ к документам из фонда Президентской библиотеки предоставляется в режиме on-line электронного читального зала (ЭЧЗ) в помещении читального зала Научной библиотеки УдГУ;

#### <u> Регистрация:</u>

Для работы в ЭЧЗ необходимо обратиться к администратору ЭЧЗ, заполнить анкету и получить логин и временный пароль.

Регистрация позволяет:

управлять своим личным кабинетом, создавать виртуальную «книжную полку» в своем личном кабинете, делать закладки в выбранных книгах, рассматривать цифровые копии книг в 3D формате, даже их корешки, смотреть фильмы из коллекции Президентской библиотеки

#### <u>Авторизация</u>

Для авторизации в ЭЧЗ нужно дважды кликнуть по пиктограмме ярлыка «Электронный читальный зал» на рабочем столе компьютера. На открывшейся в окне браузера странице авторизации **ПО** «Книжная полка» введите логин и **временный пароль**, затем нажмите кнопку **ОК**. При правильно введенных данных в окне браузера появится главное окно ЭЧЗ.

Затем войдите в свой личный кабинет, в раздел профиль и <u>смените временный пароль</u> на новый.

# Основные правила поиска:

Для поиска в ЭЧЗ характерны следующие особенности:

 поиск производится с учетом морфологии;

■ в процессе поиска не учитываются предлоги, суффиксы, причастия, цифры и т.п.;

■ если поисковая фраза заключена в кавычки, выполняется поиск точной фразы;

Поиск документов производится в форме <u>«Простой поиск»</u> и <u>«Расширенный поиск»:</u>

Форма «Простой поиск» содержит одно поле ввода условия поиска. Поиск документов осуществляется по всем полям библиографического описания (автор, заглавие, издательство, и др.) и по аннотации. В поле ввода условия поиска необходимо ввести поисковое выражение и нажать кнопку <u>Искать.</u>

Форма <u>«Расширенный поиск»</u> позволяет формировать сложные поисковые запросы по конкретным атрибутам с использованием логических операций, добавлять или убирать дополнительные условия. Для добавления нового условия поиска в расширенном запросе используется гиперссылка <u>Добавить условие</u>. Поисковые выражения связываются между собой одной из трех логических операций: И, ИЛИ, НЕ (по умолчанию И). Если поиск проводится по единственному полю, вступают в действие общие особенности поиска.

В Разделах <u>«Каталог фондов»</u> и <u>«Кол-</u> <u>лекции»</u> просматриваются списки и выбираются нужные документы.

Подробная информация о Президентской библиотеке находится на сайте НБ <u>УдГУ</u> <u>http://lib.udsu.ru/</u>

Тел. для справок: 916-461, 916-457

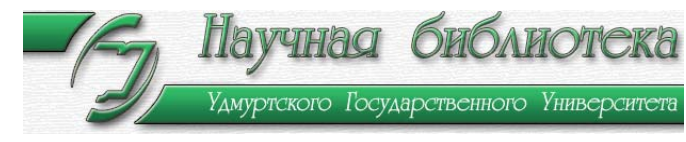

http://lib.udsu.ru/

# Президентская библиотека имени Б.Н.Ельцина

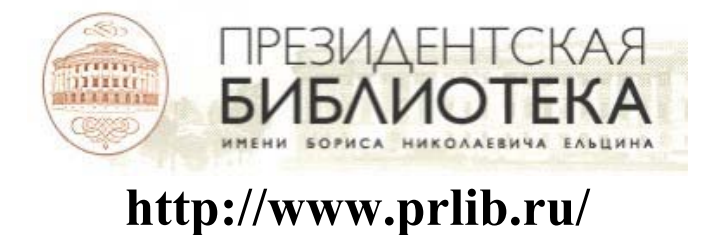

Руководство пользователя

2013